# Responding to RFP/RFQ

Selecting lots / line items and currency

# **NO<IA**

### Selecting RFQ lots and currency

Process to select lots or line items and multiple currencies for responding to Nokia RFQs

| Login                                                                                                    | Identify and open RFQ                                                                                                    | Accept prerequisites                                                            | Select lots                                                                                                    |  |  |
|----------------------------------------------------------------------------------------------------|----------------------------------------------------------------------------------------------------|---------------------------------------------------------------------------------|----------------------------------------------------------------------------------------------------|--|--|
| Athe Proposals and Questionnaires      SAP Ariba     Supplier Login      Uver Name      Desence      tage      Forget Ubername or Passured | Events         Title       ID         Status: Completed (8)         Status: Open (9)         Status: Pending Selection (97) | Checklist     Review Event Details     Review and Accept Prerequisites          | Evert Messages<br>Download Tutorials<br>▼ Checklist Download Content Review Prerequisite Select Lots Filters and Antenna Pricing |  |  |
| https://service.ariba.<br>com/Sourcing.aw/                                                                                                 | <ul><li>Select Status: Open</li><li>Identify your invited RFQ</li><li>Open RFQ</li></ul>                                    | <ul> <li>Review RFQ details</li> <li>Review and Accept prerequisites</li> </ul> | <ul> <li>Select lots bid</li> <li>Select parts / line items<br/>to bid in the RFQ</li> </ul>                                     |  |  |

## Selecting RFQ lots and currency

.

٠

Process to select lots or line items and multiple currencies for responding to Nokia RFQs

#### Select Currency

| <ul> <li>Checklist</li> </ul>         | ,                             |                    | V CI |
|---------------------------------------|-------------------------------|--------------------|------|
| 1. Review Event Details               | Event Bidding Currence        | У                  | 1    |
| 2. Review and Accept<br>Prerequisites | Select event bidding currency | Select Currency v  | 2    |
| 3. Select Lots/Line Items             |                               |                    | 17   |
| 4. Submit Response                    | Select Lots/Line Items        | Select Using Excel |      |

- In checklist 3, select lots / line • items
- Select 'Use different currency for different lots
- Select lots / line items to update currency online

#### Select lots and Currencies using excel

| cklist                             | Select the bi  | dding currency at ev                                      | vent level. You place bids u:                                       |
|------------------------------------|----------------|-----------------------------------------------------------|---------------------------------------------------------------------|
| Review Event Details               | Event Bio      | Iding Currency                                            |                                                                     |
| Review and Accept<br>Prerequisites | Select even    | nt bidding currency:<br>a different currency f            | Select Currency v                                                   |
| Select Lots/Line Items             | Select         | Lots/Line Items                                           | Select Using Excel                                                  |
|                                    | You have       | been invited to 9 lot                                     | t(s). To sign up to participate                                     |
|                                    | Step 1.        | Click "Download C<br>Skip this step if yo<br>Download Con | Content" to downliad and r<br>ou wish to import a previous<br>itent |
|                                    | Step 2.        | Declare your inter                                        | ntion to respond and enter y                                        |
|                                    | Step 3.        | Locate the saved<br>Choose File No<br>Or drop file here   | Excel file on your computer<br>o file chosen                        |
|                                    | Step 4.        | Click Upload to in<br>Note: Values in th<br>Upload        | nport the contents of the E:<br>e Excel file will overwrite ar      |
| In chec<br>line ite                | klist 3<br>ms' | , 'Selec                                                  | t lots /                                                            |

- Select using excel file
- Download content .

#### Update intend to respond and currency

| Number | Name   | Description        | Intend To<br>Respond | Currency | Unit |
|--------|--------|--------------------|----------------------|----------|------|
| 1 33   | Part 1 | Part 1-Description | Yes                  | CNY      | Each |
| 1.34   | Part 2 | Part 2-Description | Yes                  | EUR      | Each |
| 1.35   | Part 3 | Part 3-Description | Yes                  | USD      | Each |
| 1.36   | Part 4 | Part 4-Description | Yes                  | USD      | Eac) |
| 1.37   | Part 5 | Part 5-Description | Yes                  | INR      | Each |
| 1.38   | Part 6 | Part 6-Description | Yes                  | CNY      | Each |
| 1.347  | Part 7 | Part 7-Description | Yes                  | EUR      | Each |
| 1.391  | Part 8 | Part 8-Description | Yes                  | USD      | Eac) |
| 1.419  | Part 9 | Part 9-Description | Yes                  | USD      | Each |

- In excel file, select "Yes" in ٠ column "Intend to participate" for parts or line items
- "Unprotect" sheet with no ٠ password to update currency per lot or part

### Save and upload excel

v Checkli 1. Rev

| Checklist                             | Select the bidding currency at event level. You place bids up                                                             |  |  |
|---------------------------------------|----------------------------------------------------------------------------------------------------|--|--|
| 1. Review Event Details               | Event Bidding Currency                                                                                                    |  |  |
| 2. Review and Accept<br>Prerequisites | Select event bidding currency: Select Currency v V Use a different currency for different lots                            |  |  |
| 3. Select Lots/Line Items             |                                                                                                    |  |  |
| 4. Submit Response                    | Select Lots/Line Items Select Using Excel                                                                                 |  |  |
|                                       | You have been invited to 9 lot(s). To sign up to participate                                                              |  |  |
|                                       | Step 1. Click "Download Content" to download and r<br>Skip this step if you wish to import a previous<br>Download Content |  |  |
|                                       | Step 2. Declare your intention to respond and enter y                                                                     |  |  |
|                                       | Step 3. Locate the saved Excel file on your computer<br>Choose File No file chosen<br>Or drop file here                   |  |  |
|                                       | Step d. Citic Uplead is import the writents of the E)<br>Note: Values in the Excel file will overwrite ar<br>Upload       |  |  |
| • Save                                | the updated excel file                                                                                                    |  |  |
| • Uplo                                | ad excel file in the RFQ                                                                                                  |  |  |
| <ul> <li>Cont</li> </ul>              | firm the updated content                                                                                                  |  |  |

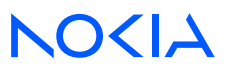

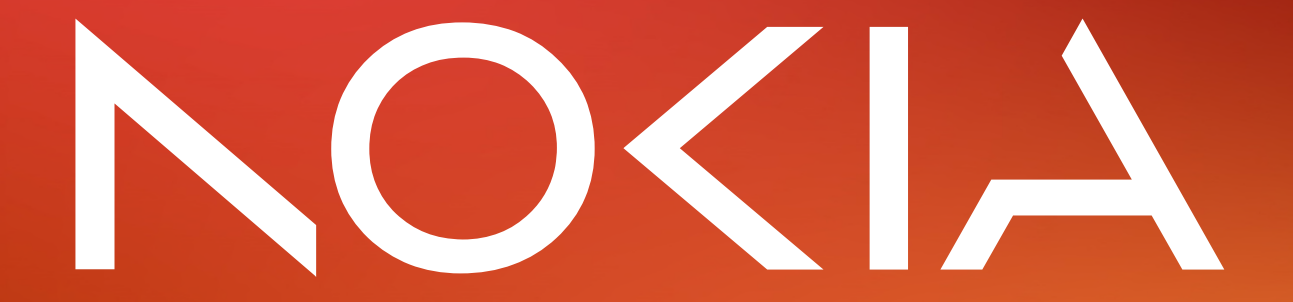